# เอกสารคู่มือการใช้งาน ระบบบริจาคอิเล็กทรอนิกส์ (E-Donation)

# สำหรับผู้บริจาค

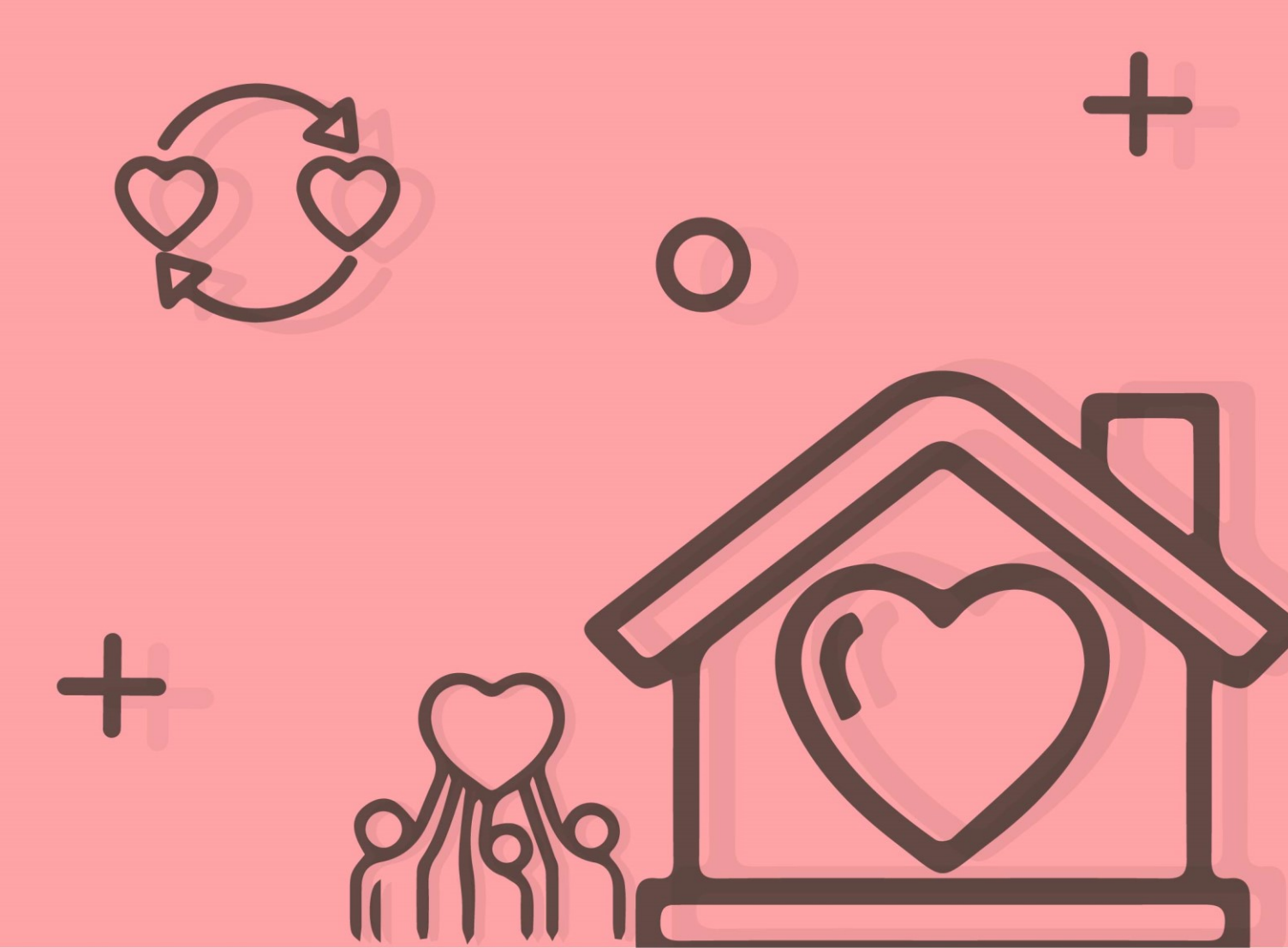

# **Revision History**

| Version | Date        | Author        | Description                         |
|---------|-------------|---------------|-------------------------------------|
| 1.0     | 20 มี.ค. 63 | Passareeya K. | เขียนเป็นครั้งแรก                   |
| 1.1     | 08 ต.ค. 64  | Passareeya K. | ปรับปรุงรูปหน้าจอ                   |
| 2.0     | 28 ธ.ค. 64  | Passareeya K. | ปรับปรุงรูปหน้าจอและขั้นตอนการทำงาน |
| 2.1     | 11 ก.พ. 65  | Passareeya K. | ปรับปรุงช่องทางการติดต่อ            |
| 2.2     | 26 ส.ค. 65  | Passareeya K. | ปรับปรุงรูปหน้าจอ                   |

# สารบัญ

#### 01 ข้อกำหนดเบื้องต้นการใช้งานระบบ

- 02 วิธีการใช้งานสำหรับผู้บริจาค
  - การค้นหารายชื่อหน่วยรับบริจาคที่ใช้ระบบบริจาค
     อิเล็กทรอนิกส์ (e-Donation)
  - การคัดค้นรายละเอียดการบริจาคผ่านระบบบริจาค
     อิเล็กทรอนิกส์ และดาวน์โหลดใบรับเงินบริจาค

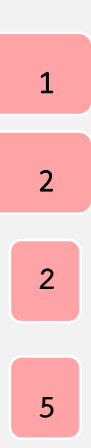

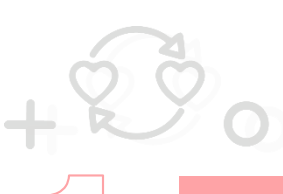

# ข้อกำหนดเบื้องต้นการใช้งานระบบ

### ข้อกำหนดเบื้องต้นการใช้งานระบบ

หมายถึง ข้อกำหนดที่ทำให้ระบบสามารถทำงานได้อย่างมีประสิทธิภาพ และมีความเสถียรภาพ มากที่สุด ประกอบด้วย

1. ระบบปฏิบัติการที่รองรับ ได้แก่ Windows 7

2. เบราเซอร์ที่รองรับ ได้แก่

- 2.1. Internet Explorer Version 11 เป็นต้นไป
- 2.2. Google Chrome Version 72.0.3626 เป็นต้นไป
- 2.3. Edge Version 88.0.705.18 เป็นต้นไป
- 2.4. Firefox Version 65.0 เป็นต้นไป
- 2.5. Safari Version 12 เป็นต้นไป

3. Java รองรับการทำงาน Java JRE Version 1.8.0 เป็นต้นไป

#### กลุ่มผู้ใช้งานระบบ

กลุ่มผู้ใช้งานระบบ หมายถึง บุคคลหรือแหล่งอื่นๆ ที่กระทำกับระบบงาน ซึ่งอาจหมายถึง บุคคล หรือระบบงานก็ได้ โดยการตรวจสอบรายการบริจาค มีกลุ่มผู้ใช้งานระบบ คือ ผู้บริจาค

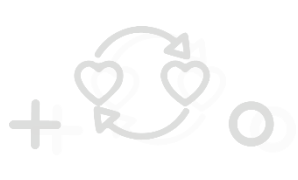

## วิธีการใช้งานสำหรับผู้บริจาค

## 1. การค้นหารายชื่อหน่วยรับบริจาคที่ใช้ระบบบริจาคอิเล็กทรอนิกส์ (e-Donation)

#### 1.1 การค้นหารายชื่อหน่วยรับบริจาคที่ใช้งานระบบบริจาคอิเล็กทรอนิกส์ (e-Donation)

ขั้นตอนการค้นหารายชื่อหน่วยรับบริจาคที่ใช้งานระบบบริจาคอิเล็กทรอนิกส์ (e-Donation)

- 1. เข้าสู่เว็บไซต์กรมสรรพากร ที่ <u>www.rd.go.th/</u>
- 2. เลือกเมนู "ตรวจสอบเงินบริจาค"

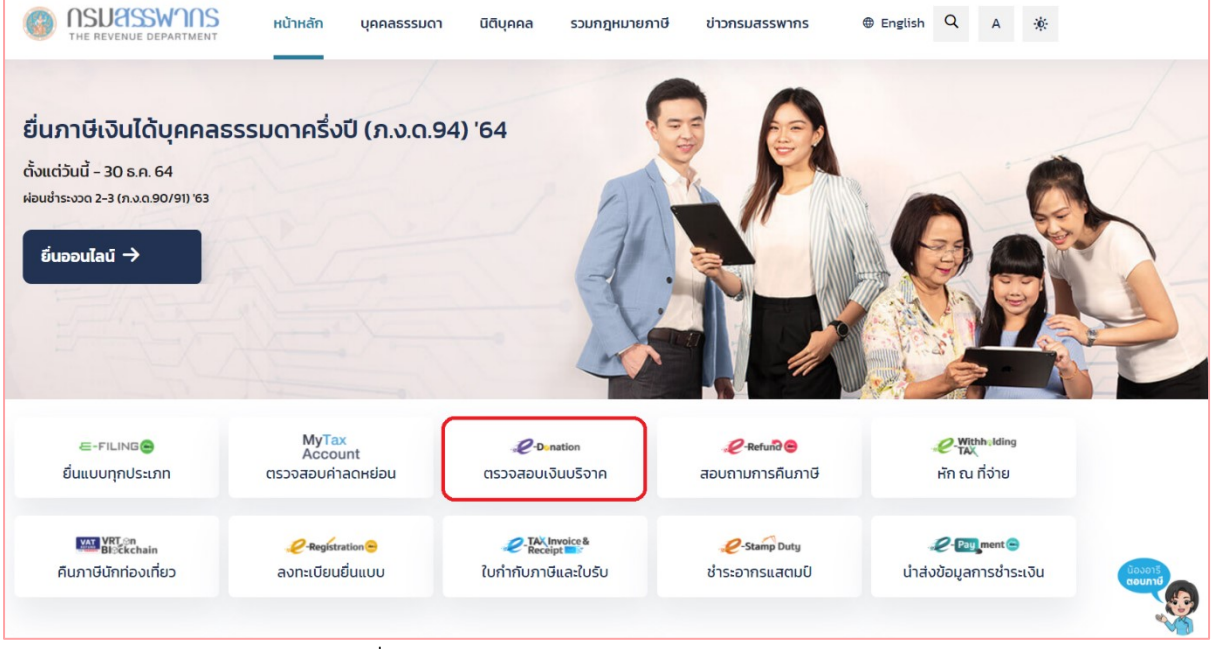

รูปที่ 1 – แสดงหน้าจอเว็บไซต์กรมสรรพากร

#### 3. ระบบแสดงหน้าจอเมนูสำหรับผู้บริจาค

| OSUASSWINS     THE REVENUE DEPARTMENT                                                                                                    | <b>P</b> -Donation                                                                                                    |
|----------------------------------------------------------------------------------------------------|----------------------------------------------------------------------------------------------------|
| ผู้บริจ                                                                                                    |                                                                                                    |
| รายชื่อหน่วยรับบริจาคที่ใช้ระบบ e-Donation<br>ค้นหาหน่วยรับบริจาคที่ใช้ระบบ e-Donation                                                                                                    | <b>ตรวจสอบข้อมูลบริจาคของตนเอง</b><br>บุคคลธรรมดา/นิติบุคคล ตรวจสอบรายการบริจาค                                                                                                    |
| บันทึกรายการบริจาค<br>หน่วยรับบริจาค →                                                                                                    | "ใช้หมายเลขผู้ใช้และวหัสผ่านเดียวกันกับการยื่นแบบแสดงรายการภาษีผ่านอินเทอร์เน็ต<br>สำหรับผู้ที่ยังไม่มีรหัสผู้ใช้งานสำหรับการยื่นแบบแสดงรายการภาษีผ่านอินเทอร์เน็ต<br><u>สามารถสมัครได้ที่นี่</u> |
| <b>ระบบ e–Donation คืออะไร?</b><br>ระบบบริจาคอิเล็กทรอนิกส์สำหรับรองรับข้อมูลการรับบริจาค และอำนวยความสะดวกให้<br>แก่ผู้บริจาค ให้สามารถใช้ สิทธิลดหย่อนภาษีได้ โดยไม่ต้องนำหลักฐานการบริจาคมาแสดง<br>ต่อกรมสรรพากร<br><u>อ่านรายละเอียด</u> | บริจาคผ่าน QR Code อย่างไรได้ลดหย่อนภาษี<br>แค่สแกน QR Code เพิ่มความสะดวก อิ่มบุญ อิ่มใจ ได้ลดหย่อนภาษี<br>อ่านรายละเอียด<br>อิเร็น                                                              |
| <b>คู่มือการใช้งาน</b><br>๗ <u>คู่มือการใช้งานสำหรับผู้บริจาค</u>                                                                                                    | <b>Q&amp;A คำถาม-คำตอบ</b><br>รวมคำถามคำตอบเกี่ยวกับระบบบริจาคอิเล็กทรอนิกส์<br>(e-Donation)<br>อ่านรายละเอียด                                                                                    |
| สงวนลิชสิทธิ์ กรมสรรพากร<br>กรมสรรพากร 90 ชอยพหลโยธิน 7 ถนนพหลโยธิน แขวงพญาไท เขตพญาไท กรุงเทพฯ 10400<br><u>นโยบายคุ้มครองส่วนบุคคล</u>                                                                                                    | ด้านสิทธิประโยชน์ : Call Center 1161<br>ด้านระบบงาน : 02-272-8845<br>อีเมล : edonation@rd.go.th                                                                                                   |

รูปที่ 2 – แสดงหน้าจอเมนูสำหรับผู้บริจาค

- 4. เลือกเมนูย่อย "รายชื่อหน่วยรับบริจาคที่ใช้ระบบ e-Donation"
- 5. เลือกระบุเงื่อนไขการค้นหา ดังนี้
  - 1) ประเภทหน่วยรับบริจาค
  - 2) ช่องทางการรับบริจาค
  - 3) จังหวัด
  - 4) หน่วยรับบริจาค
- 6. กดปุ่ม "ค้นหา" ระบบแสดงหน้าจอผลการค้นหา โดยแสดงข้อมูล ดังนี้
  - 1) ลำดับ
  - 2) ประเภทหน่วยรับบริจาค
  - 3) เลขประจำตัวหน่วยรับบริจาค
  - 4) ชื่อหน่วยรับบริจาค

5) ที่อยู่หน่วยรับบริจาค

6) ช่องทางการรับบริจาค

กรณีต้องการล้างข้อมูลเงื่อนไขการค้นหา กดปุ่ม "ล้างข้อมูล"

| 1      | ค้นหา | ารายชื่อหน่วยรับเ        | มริจาคที่ใช้ระบบ e-Don           | ation                   |                                                                              |                          |                                                |
|--------|-------|--------------------------|----------------------------------|-------------------------|------------------------------------------------------------------------------|--------------------------|------------------------------------------------|
|        |       | ປຣະເ                     | กทหน่วยรับบริจาค ทั้ง<br>จังหวัด | nua I v<br>v<br>Q. ñung | ช่วงหางการรับบริจาค<br>หน่วยรับบริจาค นัสยิด<br>นิ ล้างข้อมูล                |                          | •                                              |
| รายชื่ | อหน่ว | ยรับบริจาคที่ใช้ระบบ     | e-Donation                       |                         |                                                                              |                          |                                                |
|        | #     | ประเภทหน่วยรับ<br>บริจาค | เลขประจำดัวหน่วยรับบริจ          | าค ชื่อหน่วยรับบริจาค   | ที่อยู่หน่วยรับบริจาค                                                        | ช่องทา<br>หน่วยรับบริจาค | างการรับบริจาค<br>สถาบันการเงิ<br>(ผ่าน QR Cod |
|        | 1     | ศาสนสถาน                 | x-3000x-30000x-30x-x             | มัสยิด, x000000000      | เลขที่ XXX หมู่ที่ X ตำบล บ้านกลาง อำเภอ อ่าวลึก<br>จังหวัด XXX XXXXX        | ~                        |                                                |
| į,     | 2     | ศาสนสถาน                 | x-x000x-x0000x-x0x-x             | มัสยิด x000000000       | เลขที่ × หมู่ที่ × ต่ำบล เขาทอง อำเภอ เมืองกระบี่<br>จังหวัด xxx xxxxx       | 1                        |                                                |
| 3      | 3     | ศาสนสถาน                 | X-3000X-30000X-30X-X             | มัสยิด хоооооооох       | หมู่ที่ × ต่ำบล คลองขันาน อ่ำเภอ เหนือคลอง<br>จังหวัด xxx xxxxx              | 1                        |                                                |
| 3      | 4     | ศาสนสถาน                 | x-x0xx-x0xxx-xx-x                | มัสยิด x000000000       | หมู่ที่ x ต่ำบล เขาทอง อำเภอ เมืองกระบี่ จังหวัด<br>xxx xxxxx                | ~                        |                                                |
| 3      | 5     | ศาสนสถาน                 | x-x000x-x0000x-xx-x              | มัสยิด x000000000       | เลขที่ xxx หมู่ที่ x ตำบล เกาะลันตาใหญ่ อำเภอ<br>เกาะลันตา จังหวัด xxx xxxxx | ~                        |                                                |
|        |       | 220 475 526025           |                                  |                         | a double 1                                                                   | 2 2 4 5 9                |                                                |

รูปที่ 3 – หน้าจอแสดงผลการค้นหารายชื่อหน่วยรับบริจาคที่ใช้ระบบ e-Donation

## การคัดค้นรายละเอียดการบริจาคผ่านระบบบริจาคอิเล็กทรอนิกส์ และ ดาวน์โหลดใบรับเงินบริจาค

#### 2.1 การคัดค้นรายการบริจาคของผู้เสียภาษีบุคคลธรรมดา และดาวน์โหลดใบรับเงินบริจาค

ขั้นตอนการคัดค้นรายการบริจาคของผู้เสียภาษีบุคคลธรรมดา และดาวน์โหลดใบรับเงิน บริจาค

- 1. เข้าสู่เว็บไซต์กรมสรรพากร ที่ <u>www.rd.go.th/</u>
- 2. เลือกเมนู "ตรวจสอบเงินบริจาค"

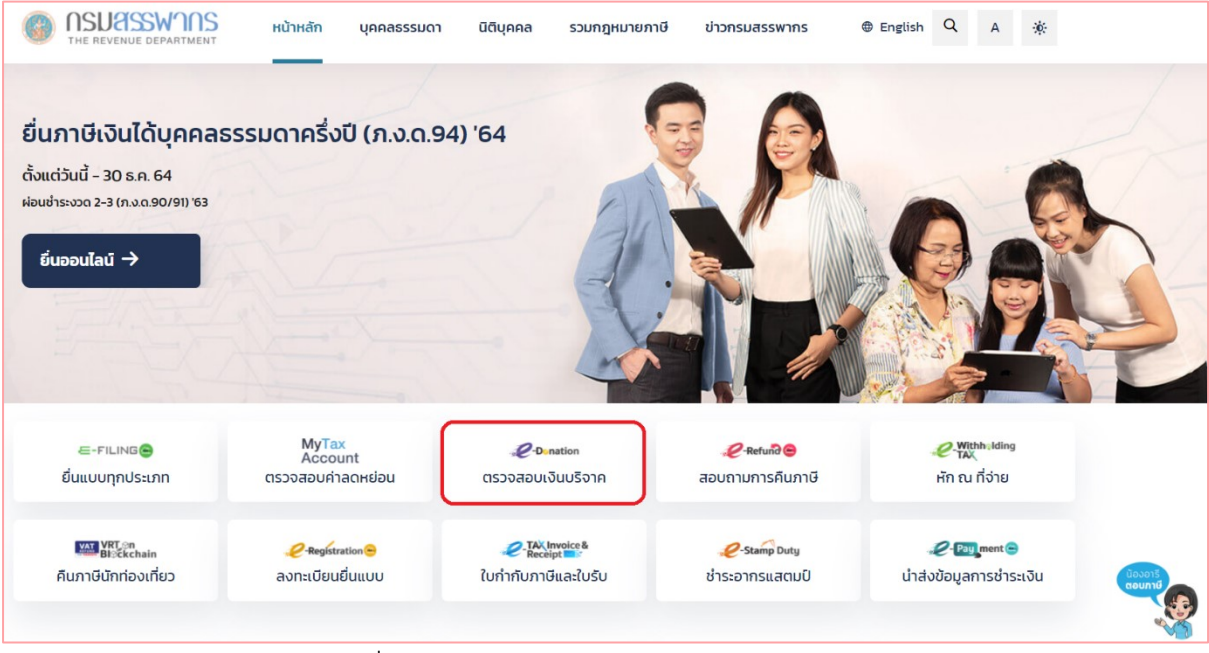

รูปที่ 4 – แสดงหน้าจอเว็บไซต์กรมสรรพากร

### 3. ระบบจะแสดงหน้าจอเมนูสำหรับผู้บริจาค

|                                                                                                    | -Donation                                                                                                    |
|----------------------------------------------------------------------------------------------------|----------------------------------------------------------------------------------------------------|
| ÅŪS:                                                                                                    | DIA DIA DIA DIA DIA DIA DIA DIA DIA DIA                                                                                               |
| รายชื่อหน่วยรับบริจาคที่ใช้ระบบ e-Donation<br>ค้นหาหน่วยรับบริจาคที่ใช้ระบบ e-Donation                                                                                                    | <b>ตรวจสอบข้อมูลบริจาคของตนเอง</b><br>บุคคลธรรมดา/นิติบุคคล ตรวจสอบรายการบริจาค                                                       |
|                                                                                                    | *ใช้หมายเลขผู้ใช้และรหัสผ่านเดียวกันกับการขึ้นแบบแสดงรายการภาษีผ่านอินเทอร์เน็ต                                                       |
| บันเท็กรายการบริจาค<br>หน่วยรับบริจาค →                                                                                                    | สำหรับผู้ที่ยังไม่มีรหัสผู้ใช้งานสำหรับการยื่นแบบแสดงรายการภาษีผ่านอินเทอร์เน็ต<br>สามารถสมัครได้ท <u>ี่นี่</u>                       |
| S:UU e-Donation คออะlS?<br>ระบบบริจาคอิเล็กทรอนิกส์สำหรับรองรับข้อมูลการรับบริจาค และอำนวยความสะดวกให้<br>แก่ผู้บริจาค ให้สามารถใช้ สิทธิลดหย่อนภาษีได้ โดยไม่ต้องนำหลักฐานการบริจาคมาแสดง<br>ต่อกรมสรรพากร | <b>บรจาคผาน QR Code อยางเรเดลดหยอนภาษ</b><br>แค่สแกน QR Code เพิ่มความสะดวก อิ่มบุญ อิ่มใจ ได้ลดหย่อนภาษี<br>อานรายละเอียด<br>อาร์ได้ |
| <u>อ่านรายละเอียด</u><br>คู่มือการใช้งาน                                                                                                    | Q&A คำถาม–คำตอบ                                                                                                    |
| 🖻 คู่ <u>มือการใช้งานสำหรับผู้บริจาค</u>                                                                                                    | รวมคำถามคำตอบเกี่ยวกับระบบบริจาคอิเล็กทรอนิกส์<br>(e-Donation)<br>อ่านรายละเอียด                                                      |
| สงวนลิชสิทธิ์ กรมสรรพากร<br>กรมสรรพากร 90 ชอยพหลโยธิน 7 ถนนพหลโยธิน แขวงพญาไท เขตพญาไท กรุงเทพฯ 1040<br><u>นโยบายคุ้มครองส่วนบุคคล</u>                                                                      | 0<br>ด้านสิทธิประโยชน์ : Call Center 1161<br>ด้านระบบงาน : 02-272-8845<br>อีเมล : edonation@rd.go.th                                  |
|                                                                                                    | 0 01 9/ 0                                                                                                    |

รูปที่ 5 – แสดงหน้าจอเมนูสำหรับผู้บริจาค

4. กดที่เมนู "ตรวจสอบรายการบริจาค" ระบบแสดงหน้าจอสำหรับระบุรหัสผู้ใช้งานและ รหัสผ่านของระบบ E-FILING

| THE REVENUE DEPARTMENT          | -E-FILING<br>อีไฟล์สิ่ง ยีนแบบและชำระกาษีออนไข |
|---------------------------------|------------------------------------------------|
| ระบบบริจาคอิเล็ก                | ทรอนิกส์                                       |
| (e-Donati                       | on)                                            |
| เลขประจำตัวผู้เสียภาษีอากร หรือ | ชื่อผู้ใช้งาน                                  |
|                                 |                                                |
| รหัสผ่าน                        |                                                |
|                                 | Ø                                              |
| ไม่มีบัญชี? <b>สมัครสมาชิก</b>  | ลืมธศัสฒ่าน                                    |
| ເข້າສູ່ຣະບບ                     |                                                |
| หรือ                            |                                                |
| võu uppda u                     | t Tox SSO                                      |
| เข้าสู่ระบบด้วย                 | I Tax SSO                                      |

รูปที่ 6 – หน้าจอสำหรับเข้าสู่ระบบ

| ASUASSWINS     THE REVENUE DEPARTMENT   | FILING<br>อีไฟล์สิ่ง ยีนแบบและชำระภาษีออนไ |
|-----------------------------------------|--------------------------------------------|
| ຣະບບບຣັຈາคວิเล็กr<br>(e-Donatio         | าธอนิกส์<br>n)                             |
| เลขประจำตัวผู้เสียภาษีอากร หรือ ซึ่     | อผู้ใช้งาน                                 |
| 000000000000000000000000000000000000000 |                                            |
| รหัสผ่าน                                |                                            |
| •••••                                   | ٢                                          |
| Laser ID หลังบัตรประจำตัวประชาช         | าน                                         |
| xx1-2345678-90                          | 0                                          |
| ไม่มีบัญชี? <b>สมัครสมาชิก</b>          | ลืมธหัสผ่าน                                |
| ເຫັາສູ່ຣະບບ                             |                                            |
| พรือ                                    |                                            |
| 🐞 ເข້າສູ່ຣະບບທັວຍ                       | Tax SSO                                    |
|                                         |                                            |
|                                         |                                            |

รูปที่ 7 – หน้าจอสำหรับเข้าสู่ระบบ กรณีผู้เสียภาษีบุคคลธรรมดา

- ระบุรหัสผู้ใช้งาน รหัสผ่าน เดียวกับรหัสผู้ใช้งานสำหรับการยื่นแบบแสดงรายการภาษี ผ่านอินเทอร์เน็ต และกดปุ่ม "เข้าสู่ระบบ"
- หลังจากเข้าสู่ระบบสำเร็จ ระบบแสดงหน้าจอรายละเอียดการบริจาคผ่านระบบ บริจาคอิเล็กทรอนิกส์
- 7. เลือกปีภาษี ที่ต้องการค้นหารายการบริจาค

| e-D      | nation <u>กลับสู่หน้าหลัก</u> น.ส. xxxxx xxxxxx <b>x</b> ออกจากร |
|----------|------------------------------------------------------------------|
| <b>*</b> | 💰 รายละเอียดการบริจาคผ่านระบบบริจาคอิเล็กทรอนิกส์                |
| 8        | ปีภาษี* 2564                                                     |

รูปที่ 8 – หน้าจอแสดงการเลือกปีภาษี

- 8. กดปุ่ม "ค้นหา" ระบบแสดงหน้าจอผลการค้นหา โดยแสดงข้อมูล ดังนี้
  - 1) ลำดับที่
  - 2) วันเดือนปีที่บริจาค
  - 3) หน่วยรับบริจาค
  - 4) จำนวนเงินบริจาค
  - 5) ช่องทางการบริจาค
  - 6) ใบรับเงินบริจาค
    - กรณียังไม่เคยขอดาวโหลดใบรับเงิน ระบบจะแสดงปุ่ม "ขอดาวน์ โหลด"
    - กรณีขอดาวโหลดใบรับเงินสำเร็จ และอยู่ระหว่างดำเนินการ ระบบจะ แสดงสถานะอยู่ระหว่างดำเนินการ
    - กรณีระบบดำเนินการ sign digital signature สำเร็จแล้ว ระบบจะ แสดงปุ่ม "ดาวน์โหลด"

กรณีต้องการล้างข้อมูลเงื่อนไขการค้นหา กดปุ่ม "ล้างข้อมูล"

| 💣 ราย                      | ละเอียดการบริจา                       | ู่คห่านระบบบริจาคอิเล็กทรอนิกส์                                                                  |                                        |                |                                                  |                       |
|----------------------------|---------------------------------------|--------------------------------------------------------------------------------------------------|----------------------------------------|----------------|--------------------------------------------------|-----------------------|
|                            |                                       | ປິກາອິະ 2564<br>Qirkum 🖬 ອັນເປັດແຫ                                                               |                                        |                |                                                  |                       |
| ເລຍປຣະ<br>ຍົວຜູ້ບຣັ        | จำด้วผู้เสียภาษิอากร<br>จาก : xxxxxxx | : 3/0000/000/00/                                                                                 |                                        |                |                                                  |                       |
| รวมมูล<br>เงินสเ<br>มูลค่า | ลค่าการบริจาค<br>ด :<br>เกร้พย์สิน :  | 6,918.7<br>6,475.442.0                                                                           | <mark>5 บาท</mark><br>75 บาท<br>00 บาท |                |                                                  |                       |
| เงินสง                     | กรัพย์สิน                             |                                                                                                  |                                        |                |                                                  |                       |
| ยอดระ                      | วมการบริจาค                           |                                                                                                  |                                        |                |                                                  |                       |
| เจ                         | uao : 6,476.75 u                      | חר                                                                                               |                                        |                |                                                  |                       |
| กรองข้                     | ອມູລ ທີມທິວິອະນວ                      | Q Aum X Analogus                                                                                 |                                        |                |                                                  |                       |
|                            | วันเดือนปี บริจาค                     | ดเวอรับบริจาล                                                                                    | จำนวนเงินบริจาค (บาท)                  | หน่วยรับบริจาค | ช่องทางการบริจาค<br>สถาบันการเงิน (ผ่าน OR Code) | สิทธิประโยชน์ทางกาษี• |
| 1                          | 20/12/2564                            | นัสยิต้องดงดงงง<br>หนูที่จะ ด้านละเขาซิยสม อำเภอ เขาซิยสม จังหวัด xooox                          | 420.00                                 | J              |                                                  | 1 เก่า                |
| 2                          | 17/12/2564                            | นัสชิตวะวววรวงง<br>หมู่ที่× ต่านล เขาอัชสม อำเกอ เขาอัชสม อังหวัด xxxxx xxxxxx                   | 132.00                                 | ~              |                                                  | 1 irin                |
| з                          | 09/12/2564                            | นัสยัญงงงงงงง<br>หมู่ที่x ตำบล จวย อำเภอ เอาะไอร้อง จังหวัด xooox                                | 100.00                                 | ~              |                                                  | 1 irin                |
| 4                          | 09/12/2564                            | ปัสษัฏงxoocoxx<br>หมูที่× นำบล อวน อำเภอ เอาะไอร์อง อังหวัด xoox. xooox                          | 555.00                                 | 1              |                                                  | 1 m                   |
| 5                          | 09/12/2564                            | นใสชีดหวองอองระ<br>หนูที่ระ เส้าและ ดวม อำเภอ เอาะไอร้อง อันหวัด xooox                           | 100.00                                 | ~              |                                                  | 1 min                 |
| 6                          | 28/11/2564                            | ปัสซิมีระรวรวรร<br>หมู่ที่X สำบล เขาซัยสน อำเภอ เขาซัยสน จัยหวัดXxxx XXXXXX                      | 40.00                                  |                | ~                                                | 1 เท่า                |
| 7                          | 28/11/2564                            | มัยชื่อxxxxxxx<br>หมูที่x นำนอ เขาซิเฮอน อำเภอ เขาซิเฮอน ซึ่งหวัดxxxxx xxxxxx                    | 20.00                                  |                | ×                                                | 1 m                   |
| 8                          | 18/10/2564                            | xxxxxxxxx<br>เลขที่x อาการ xxxxxxxxxxxxxxxxxxxxxxxxxxxxxxxxxxx                                   | 100.00                                 | 1              |                                                  | 1 min                 |
| 9                          | 11/10/2564                            | มแขนวงงงงงง<br>หมูกัห สำนาด ออน อำเภอ เอาแโอร้ออ อัยหวัด XXXXX XXXXXXX                           | 999.00                                 | 1              |                                                  | 1 min                 |
|                            | 29/09/2564                            | มสของงงงงง<br>หมูที่X เป็าปล จวม อำเภอ เจาะโอร้อง จังหวัดxxxx xxxxx                              | 200.00                                 | 1              |                                                  | 1 เท่า                |
| 10                         |                                       | างงกาษิ เมื่อท่านขึ้นแบบชำระกาษิเงินได้และผ่านการดรวจสอบพิจารณาคืนภาษิจากกรมสรรพากรเรียบร้อยเล้ว |                                        |                |                                                  | a solu                |
| 10<br>* mut                | จะได้รับสึกธิประโยชน์เ                | แสดงผล 10 งาก 13 รายการ                                                                          |                                        |                |                                                  |                       |

รูปที่ 9 - หน้าจอแสดงผลการค้นหา

9. กดปุ่ม "ขอดาวน์โหลดใบรับเงินบริจาค" ระบบแสดงข้อความ ดังรูป

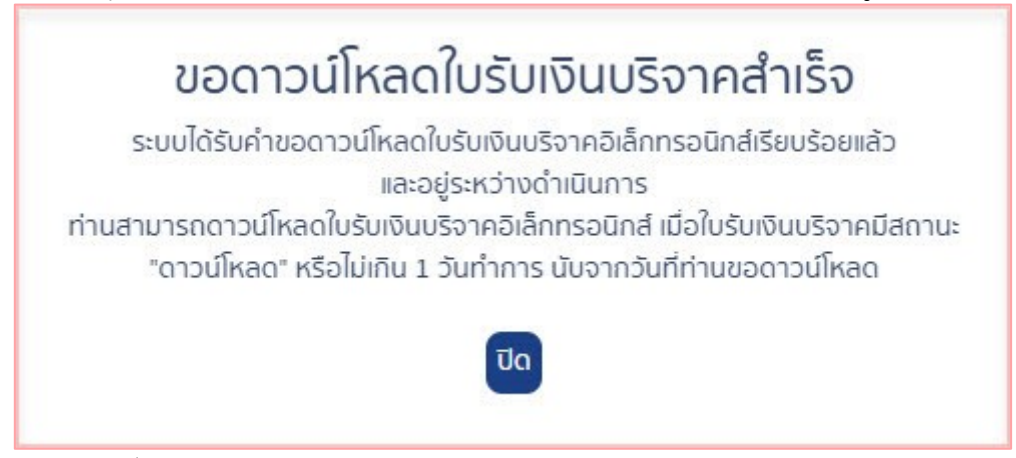

รูปที่ 10 – หน้าจอแสดงข้อความขอดาวน์โหลดใบรับเงินบริจาคสำเร็จ

- 10. หลังจากนั้น เมื่อระบบทำการ sign digital signature สำเร็จ ที่ช่อง "ใบรับเงิน บริจาค" ระบบจะแสดงปุ่ม "ดาวน์โหลด"
- 11. กดปุ่ม "ดาวน์โหลด" ระบบจะแสดงใบรับเงินในรูปแบบ PDF
- 12. ที่แถบหน้าจอใบรับเงินรูปแบบ PDF กดไอคอน "Download" เพื่อทำการดาวน์โหลด ไฟล์

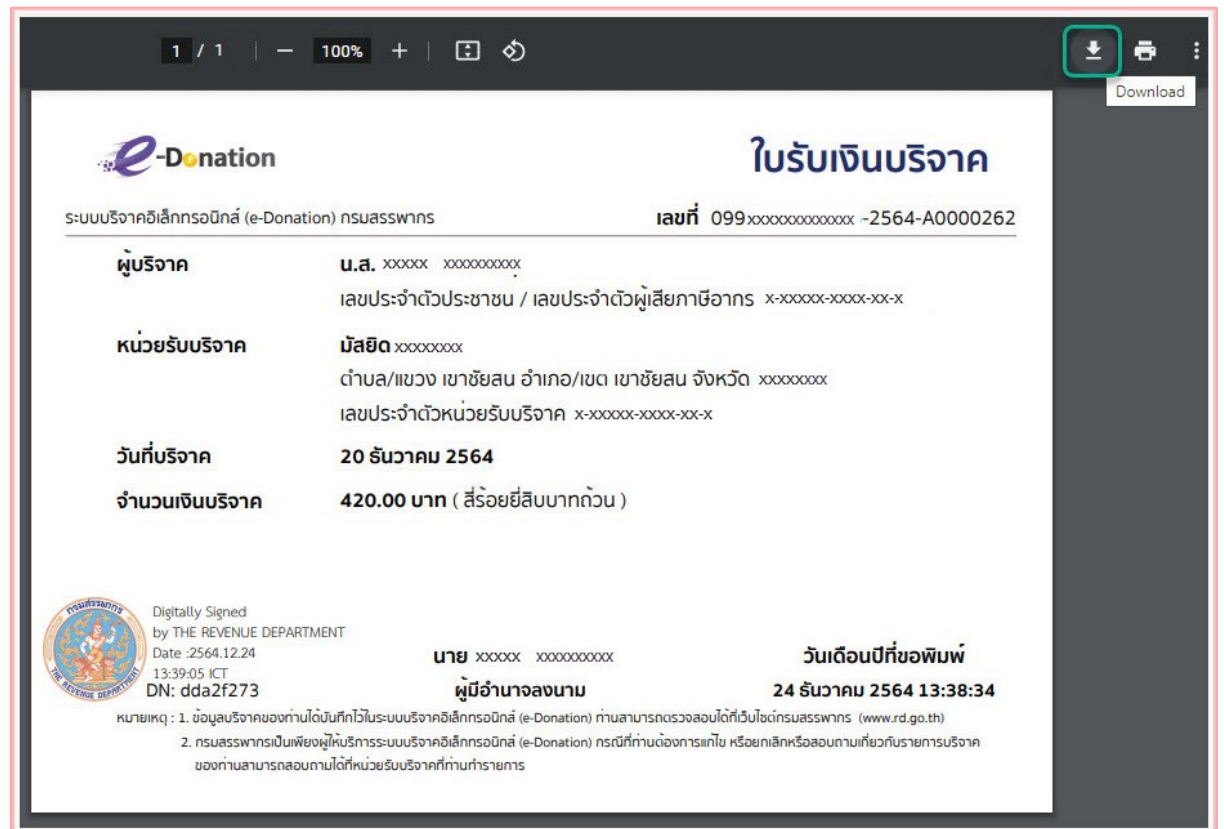

รูปที่ 11 – หน้าจอใบรับเงินรูปแบบ PDF

#### 2.2การคัดค้นรายการบริจาคของผู้เสียภาษีนิติบุคคล และดาวน์โหลดใบรับเงินบริจาค

ขั้นตอนการคัดค้นรายการบริจาคของผู้เสียภาษีนิติบุคคล และดาวน์โหลดใบรับเงินบริจาค

- 1. เข้าสู่เว็บไซต์กรมสรรพากร ที่ <u>www.rd.go.th/</u>
- 2. เลือกเมนู "ตรวจสอบเงินบริจาค"

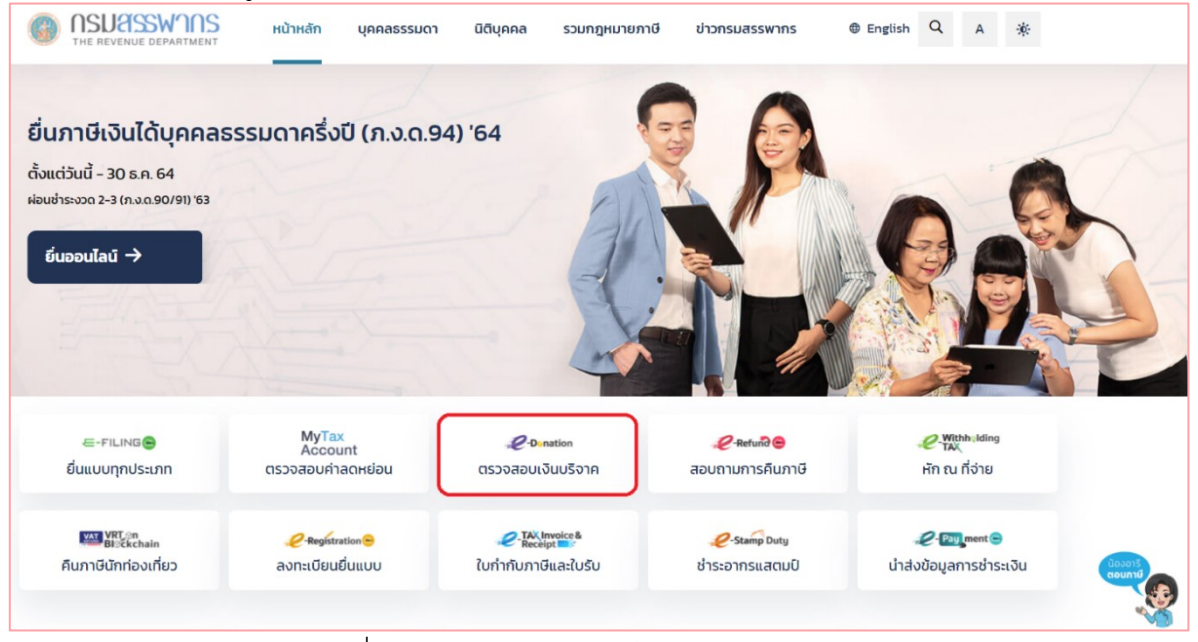

รูปที่ 12 – แสดงหน้าจอเว็บไซต์กรมสรรพากร

### 3. ระบบจะแสดงหน้าจอเมนูสำหรับผู้บริจาค

|                                                                                                    | -Donation                                                                                                    |
|----------------------------------------------------------------------------------------------------|----------------------------------------------------------------------------------------------------|
| <b>ស៉ូ</b> បទីត                                                                                                    |                                                                                                    |
| รายชื่อหน่วยรับบริจาคที่ใช้ระบบ e-Donation<br>ค้นหาหน่วยรับบริจาคที่ใช้ระบบ e-Donation                                                                                                    | <b>ตรวจสอบข้อมูลบริจาคของตนเอง</b><br>บุคคลธรรมดา/นิติบุคคล ตรวจสอบรายการบริจาค                                |
|                                                                                                    | *ใช้หมายเลขผู้ใช้และรหัสผ่านเดียวกันกับการยื่นแบบแสดงรายการภาษีผ่านอินเทอร์เน็ต                                |
| บันทึกรายการบริจาค<br>หน่วยรับบริจาค →                                                                                                    | สำหรับผู้ที่ยังไม่มีรหัสผู้ใช้งานสำหรับการยื่นแบบแสดงรายการภาษีผ่านอินเทอร์เน็ต<br><u>สามารถสมัครได้ที่นี่</u> |
| ระบบ e-Donation คืออะไร?                                                                                                    | บริจาคผ่าน QR Code อย่างไรได้ลดหย่อนภาษี                                                                       |
| ระบบบริจาคอิเล็กทรอนิกส์สำหรับรองรับข้อมูลการรับบริจาค และอำนวยความสะดวกให้<br>แก่ผู้บริจาค ให้สามารถใช้ สิทธิลดหย่อนภาษีได้ โดยไม่ต้องนำหลักฐานการบริจาคมาแสดง<br>ต่อกรมสรรพากร<br><u>อ่านรายละเอียด</u> | แค่สแกน QR Code เพิ่มความสะดวก อิ่มบุญ อิ่มใจ ได้ลดหย่อนภาษี<br>โละเร็<br>อันรายละเอียด<br>อันริไก้            |
| คู่มือการใช้งาน                                                                                                    | Q&A ค่ำถาม-คำตอบ                                                                                               |
| 🐨 คู่มือการใช้งานสำหรับผู้บริจาค                                                                                                    | รวมคำถามคำตอบเกี่ยวกับระบบบริจาคอิเล็กทรอนิกส์<br>(e-Donation)<br><u>อ่านรายละเอียด</u>                        |
| สงวนลิขสิทธิ์ กรมสรรพากร<br>กรมสรรพากร 90 ซอยพหลโยธิน 7 ถนนพหลโยธิน แขวงพญาไท เขตพญาไท กรุงเทพฯ 10400<br><u>นโยบายคุ้มครองส่วนบุคคล</u>                                                                   | )<br>ด้านสิทธิประโยชน์ : Call Center 1161<br>ด้านระบบงาน : 02-272-8845<br>อีเมล : edonation@rd.go.th           |

รูปที่ 13 – แสดงหน้าจอเมนูสำหรับผู้บริจาค

4. กดที่เมนู "ตรวจสอบรายการบริจาค" ระบบแสดงหน้าจอสำหรับระบุรหัสผู้ใช้งานและ รหัสผ่านของระบบ E-FILING

| ระบบบริจาคอิเล็กเ                   | กรอนิกส์    |
|-------------------------------------|-------------|
| (e-Donatio                          | on)         |
| .ลขประจำตัวผู้เสียภาษีอากร หรือ ชื่ | อผู้ใช้งาน  |
|                                     |             |
| รหัสผ่าน                            |             |
|                                     | ٢           |
| ม่มีบัญชี? <b>สมัครสมาชิก</b>       | ลืมธหัสผ่าน |
| ເບັາສູ່ຣະບບ                         |             |
|                                     |             |

รูปที่ 14 – หน้าจอสำหรับเข้าสู่ระบบ

- ระบุรหัสผู้ใช้งาน รหัสผ่าน เดียวกับรหัสผู้ใช้งานสำหรับการยื่นแบบแสดงรายการภาษี ผ่านอินเทอร์เน็ต และกดปุ่ม "เข้าสู่ระบบ"
- 6. หลังจากเข้าสู่ระบบสำเร็จ ระบบแสดงหน้าจอรายละเอียดการบริจาคผ่านระบบ บริจาคอิเล็กทรอนิกส์
- 7. เลือกปีภาษี ที่ต้องการค้นหารายการบริจาค

| e-D      | onation                                          | <u>กลับสู่หน้าหลัก</u> | บริษัก xxxxxxxxxxxxxxxxxxxxxxxxxxxxxxxxxxxx | <u>ออกจากระบบ</u> |
|----------|--------------------------------------------------|------------------------|---------------------------------------------|-------------------|
| <b>*</b> | 🔗 ค้นหารายละเอียดการบริจาคผ่านระบบบริจาคอิเล็กทร | อนิกส์                 |                                             |                   |
| <b>ð</b> | ปีภาษี* 2564<br>Q คันหา 🏼 สั                     | างข้อมูล               |                                             |                   |

รูปที่ 15 – หน้าจอแสดงการเลือกปีภาษี

- 8. ผู้กดปุ่ม "ค้นหา" ระบบแสดงหน้าจอผลการค้นหา โดยแสดงข้อมูล ดังนี้
  - 1) ลำดับที่
  - 2) วันเดือนปีที่บริจาค
  - 3) หน่วยรับบริจาค
  - 4) จำนวนเงินบริจาค
  - 5) รายการทรัพย์สินที่บริจาค
  - 6) มูลค่าทรัพย์สินที่บริจาค
  - สิทธิประโยชน์ทางภาษี
  - 8) สถานะการบริจาค
  - 9) ใบรับเงินบริจาค
    - กรณียังไม่เคยขอดาวโหลดใบรับเงิน ระบบจะแสดงปุ่ม "ขอดาวน์ โหลด"
    - กรณีขอดาวโหลดใบรับเงินสำเร็จ และอยู่ระหว่างดำเนินการ ระบบจะ แสดงสถานะอยู่ระหว่างดำเนินการ
    - กรณีระบบดำเนินการ sign digital signature สำเร็จแล้ว ระบบจะ แสดงปุ่ม "ดาวน์โหลด"

กรณีต้องการล้างข้อมูลเงื่อนไขการค้นหา กดปุ่ม "ล้างข้อมูล"

| -                     | หารายละเอียดกา                                                                      | รบริจาคผ่านระบบบริจาคอิเล็กทรอนิกส์                                                                                                    |                                                    |                                                                  |                                                                |                                                                              |                              |                                                                                                    |
|-----------------------|-------------------------------------------------------------------------------------|----------------------------------------------------------------------------------------------------|----------------------------------------------------|------------------------------------------------------------------|----------------------------------------------------------------|------------------------------------------------------------------------------|------------------------------|----------------------------------------------------------------------------------------------------|
|                       |                                                                                     |                                                                                                    |                                                    |                                                                  |                                                                |                                                                              |                              |                                                                                                    |
|                       |                                                                                     |                                                                                                    | ปีภาษิ*                                            | 2564                                                             |                                                                |                                                                              |                              |                                                                                                    |
|                       |                                                                                     |                                                                                                    |                                                    | Q AUKI                                                           | 🗆 ánoðoya                                                      |                                                                              |                              |                                                                                                    |
| เลขปร                 | ะจำดัวผู้เสียภาษิอากร                                                               | i : x-30000-3000-30-x                                                                                                    |                                                    |                                                                  |                                                                |                                                                              |                              |                                                                                                    |
| ชื่อผู้บ              | ริจาก: xxxxxxxxxx                                                                   | 2000000                                                                                                    |                                                    |                                                                  | 72 502 244                                                     | 100                                                                          |                              |                                                                                                    |
| เงินฮ                 | IQ :                                                                                |                                                                                                    |                                                    |                                                                  | 11,700.25                                                      | บาท                                                                          |                              |                                                                                                    |
| ųan                   | าทรพยสน :                                                                           |                                                                                                    |                                                    |                                                                  | 61,801.99                                                      | Unn                                                                          |                              |                                                                                                    |
|                       |                                                                                     |                                                                                                    |                                                    |                                                                  |                                                                |                                                                              |                              |                                                                                                    |
| กรองขอเ               | มูล พิมพ์ชื่อหน่วยรัก                                                               | มธิจาก                                                                                                    | Qirum                                              | * anvoluja                                                       |                                                                |                                                                              |                              |                                                                                                    |
| 200                   |                                                                                     |                                                                                                    |                                                    | กรัพย์สิน                                                        | เที่บริจาค                                                     |                                                                              | ช่องทางการบริจาค             |                                                                                                    |
|                       | วันเดือนปี บริจาค                                                                   | หน่วยรับบริจาค                                                                                                    | จำนวนเงินบริจาค (บาท)                              |                                                                  |                                                                | and an an an an an an an an an an an an an                                   |                              | สิทธิประโยชน์ทางภาษิ•                                                                                                    |
| ·                     | วันเดือนปี บริจาค                                                                   | หน่วยรับบริจาค                                                                                                    | จำนวนเงินบริจาค (บาท)                              | รายการทรัพย์สิน                                                  | มูลค่าทรัพย์สิน                                                | หน่วยรับบริจาค                                                               | สถาบันการเงิน(ผ่าน QR Code)  | สิทธิประโยชน์ทางกาษิ•                                                                                                    |
| 1                     | วันเดือนปี บริจาค<br>23/12/2564                                                     | หม่วยรับบริจาค<br>ปัสชัยวงรวงระระ<br>หนูที่ห ตำบล จวม อำเภอ เจาะไอร์อง จัยหวัด งรรรง งรรรง                                                                                                    | จำนวนเงินบริจาค (บาท)<br>100.00                    | รายการทรัพย์สัน<br>พัดลม 2ดัว                                    | มูลก่าทรัพย์สิน<br>300.00                                      | หน่วยรับบริจาค<br>✓                                                          | สทาปันการเงิน(ฟาน QR Code)   | สิทธิประโยชน์ทางกาษี*<br>1 เก่า                                                                                                    |
| 1<br>2                | วันเดือนปี บริจาค<br>23/12/2564<br>20/12/2564                                       | າເຊັ່ງເຊິ່ງ ເຊິ່ງ ເຊິ່                                                                                                    | (ทกม) คางอื่มมอื่มนอนาจัง<br>100.00                | รายการทรัพย์สิน<br>พัดลม 2ดัว<br>TV                              | <b>yarinswiau</b><br>300.00<br>20,000.00                       | หปวยรับปริจาค<br>√<br>√                                                      | สถาปันการเงิน(ห่าน QR Code)  | สิทธิประโยชน์ทางกาษิ*<br>1 เท่า<br>1 เท่า                                                                                                    |
| 1<br>2<br>3           | 3uiðauð ušann<br>23/12/2564<br>20/12/2564<br>17/11/2564                             | หม่อยรับบริชาท<br>ในชียางดงดดง<br>หนูที่สะ ถ่าน อวม อ่าเกอ เขาใอร้อง จังหวัด งดงดดง งดดดง<br>ในชียางดงดงดง<br>แก้ไสะ ถ่าน แก้ซิเลน อ่านาด เขาต้อสม อังหวัด งดด งดดดด<br>มัยชียางดงดง                                                                                                    | จำนวนเงินขริจาค (บาท)<br>100.00                    | รายการทรัพย์สัน<br>พัดลม 2ดัว<br>TV                              | <b>มูลก่ากรัพย์สิน</b><br>300.00<br>20,000.00                  | หน่วยรับบริจาค<br>✓ ✓ ✓                                                      | สถาบันการเซิบ(ฝาน QR Code)   | an5usalueuhmom@*                                                                                                    |
| 1<br>2<br>3           | 3uidau0 uSone<br>23/12/2564<br>20/12/2564<br>17/11/2564                             | ແປລຍເຊັ້ນເຊັ້ນ<br>ເຊິ່ງ ເຊິ່ງ ເຊ | ערט) אינעעולטעטטענער (ערט)<br>100.00<br>100.00     | รายการกรัพย์สัน<br>พัดลม 2ดัว<br>TV<br>-                         | <b>yarinswelau</b><br>300.00<br>20,000.00                      | <ul> <li>คเจริมมริงาม</li> <li>ง</li> <li>ง</li> <li>ง</li> <li>ง</li> </ul> | สถาปันการเชิยุยุหาน QR Code) | anbusikedmond+                                                                                                    |
| 1<br>2<br>3<br>4      | 3uiðauð ušann<br>23/12/2564<br>20/12/2564<br>17/11/2564<br>29/09/2564               | ເປັນອະຊົມປະຊານ<br>ຢູ່ເສຍູ້ຄະດາດ<br>ເຖເກັດ: ເປັນແລະວາມ ອຳນາລະຫາໄດ້ຮ່ວຍ ອິທະດີດ ກວດແດດ<br>ເປັນເຮັດ<br>ເປັນເຮັດແມ່ນ ເປັນແລະບານ ອຳນາລະຫານດ້ອຍເປັນ ອິທະດີດ ກວດແດດ<br>ເປັນເຮັດ<br>ເປັນເຮັດແມ່ນ ເປັນແລະບານ ອຳນາລະຫານດ້ອຍ ອິທະດີດ ກວດແດດ<br>ເປັນເຮັດ<br>ເປັນເຮັດ<br>ເປັນເຮັດ ເປັນແລະບານ ອຳນາລະຫານດ້ອຍ ອິທະດີດ ກວດແດດ ກວດແດ                                                                                                    | (nru) ארפשעשעערער<br>100.00<br>100.00<br>10,000.00 | รายการกรัพย์สัน<br>พัดลม 2.ด้ว<br>TV<br>-                        | <b>yarinnśweiłu</b><br>300.00<br>20,000.00<br>-                | กเรียบเรือาด<br>                                                             | สถาปีมารติยุเห่าม QR Code)   | an6Usabauhmom@*                                                                                                    |
| 1<br>2<br>3<br>4<br>5 | 3uidoud usona<br>23/12/2564<br>20/12/2564<br>17/11/2564<br>29/09/2564<br>29/09/2564 | หม่อยรับเรือาก<br>มุโสโอารดออดร<br>หมูโก้ร เกินของ อำเภอ เอาไอร้ออ ซิอเรือ รอดรด รอดอดร<br>มุโก้ร เกินของของเสน<br>หมูโก้ร เกินของของโอเวอโอเรืออ ซิอเรรือ รอดรด รอดอดร<br>หมูโก้ร เกินของของโอเวอโอเรืออ ซิอเรรือ รอดอดร รอดอดร<br>หมูโก้ร เกินของของโอเวอโอเรืออ ซิอเรรือ รอดอดร รอดอดร<br>มุโก้ร เกินของของโอเวอโอเรืออ ซิอเรริอ รอดอดร รอดอดร                                                                                                    | 100.00<br>100.00<br>100.00<br>100.00<br>10.000.00  | รายการกรัพย์สัน<br>พัดลม 2ด์ว<br>TV<br>-<br>-<br>กอระปอดห์ 3 ด้ว | <b>uarinnSweiðu</b><br>300.00<br>20,000.00<br>-<br>-<br>-<br>- | Nilosofular<br>V<br>V<br>V<br>V<br>V<br>V<br>V                               | สถาปีมาารชืบชุร่าม QR Code)  | an6//sales/an6//sales/ |

รูปที่ 16 - หน้าจอแสดงผลการค้นหา

9. กดปุ่ม "ขอดาวน์โหลดใบรับเงินบริจาค" ระบบแสดงข้อความ ดังรูป

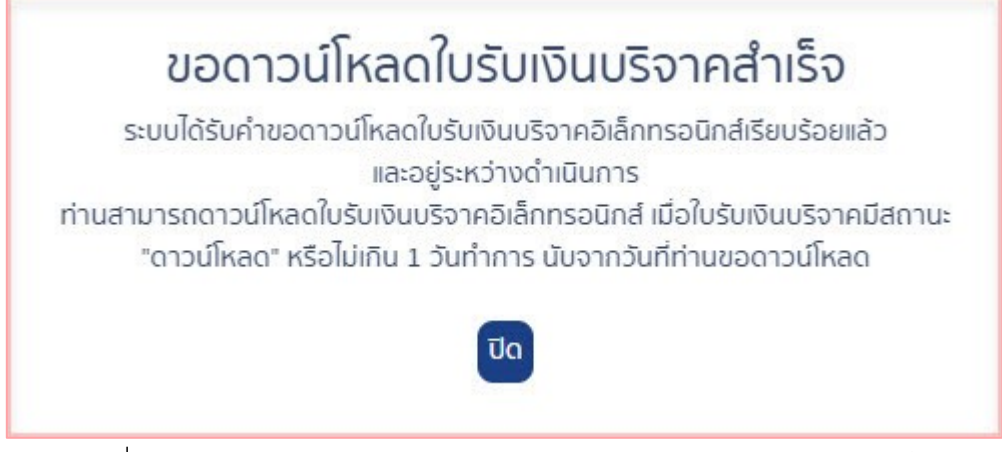

รูปที่ 17 – หน้าจอแสดงข้อความขอดาวน์โหลดใบรับเงินบริจาคสำเร็จ

- 10. หลังจากนั้น เมื่อระบบทำการ sign digital signature สำเร็จ ที่ช่อง "ใบรับเงิน บริจาค" ระบบจะแสดงปุ่ม "ดาวน์โหลด"
- 11. กดปุ่ม "ดาวน์โหลด" ระบบจะแสดงใบรับเงินในรูปแบบ PDF
- 12. ที่แถบหน้าจอใบรับเงินรูปแบบ PDF กดไอคอน "Download" เพื่อทำการดาวน์โหลด ไฟล์

| 2-Donation                                                      |                                                                                                    | ใบรับเงินบริจาค                              |
|-----------------------------------------------------------------|----------------------------------------------------------------------------------------------------|----------------------------------------------|
| าคอิเล็กทรอนิกส์ (e-Donatio                                     | n) กรมสรรพากร                                                                                           | <b>เลขที่</b> 099 xxxxxxxxxxxx -2564-A000017 |
| บริจาค                                                          | <b>บริษัท</b> xxxxxxxxx<br>เลขประจำตัวประชาชน / เลขประจำด                                               | วัวพู้เสียภาษีอากร x-xxxxx-xxxx-x            |
| ยรับบริจาค                                                      | <b>มัสยิด</b> xxxxxxxx<br>ตำบล/แขวง จวบ อำเภอ/เขต เจาะไ<br>เลขประจำตัวหน <sup>่</sup> วยรับบริจาค x-xxx | อร้อง จังหวัด xxxxxxxx<br>xx-xxxx-xx-x       |
| นที่บริจาค                                                      | 23 ธันวาคม 2564                                                                                         |                                              |
| านวนเงินบริจาค<br>ลค <sup>่</sup> าทรัพย <sup>์</sup> สินบริจาค | <b>100.00 บาท</b> ( หนึ่งร้อยบาทถ้วน )<br><b>300.00 บาท</b> ( สามร้อยบาทถ้วน )                          |                                              |
| พย์สินที่บริจาค                                                 | พัดลม 2ตัว                                                                                              |                                              |
| Digitally Signed                                                | <b>400.00 บาท</b> ( สี่ร้อยบาทถั่วน )                                                                   |                                              |
| Date :2564.12.24                                                | <b>U18</b> XXXXX XXXXXXXXXXXXXXXXXXXXXXXXXXXXXX                                                         | <ul> <li>วันเดือนปีที่ขอพิมพ์</li> </ul>     |
| DN: 70f26ca2                                                    | ผู้มีอำนาจลงนาม                                                                                         | 24 ธันวาคม 2564 13:58:53                     |

รูปที่ 18 – หน้าจอใบรับเงินรูปแบบ PDF

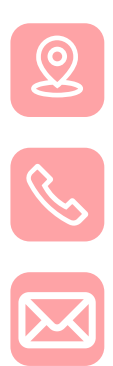

กองเทคโนโลยีสารสนเทศ กรมสรรพากร

ด้านระบบงาน 02-272-8845 ด้านสิทธิประโยชน์ Call Center 1161

edonation@rd.go.th

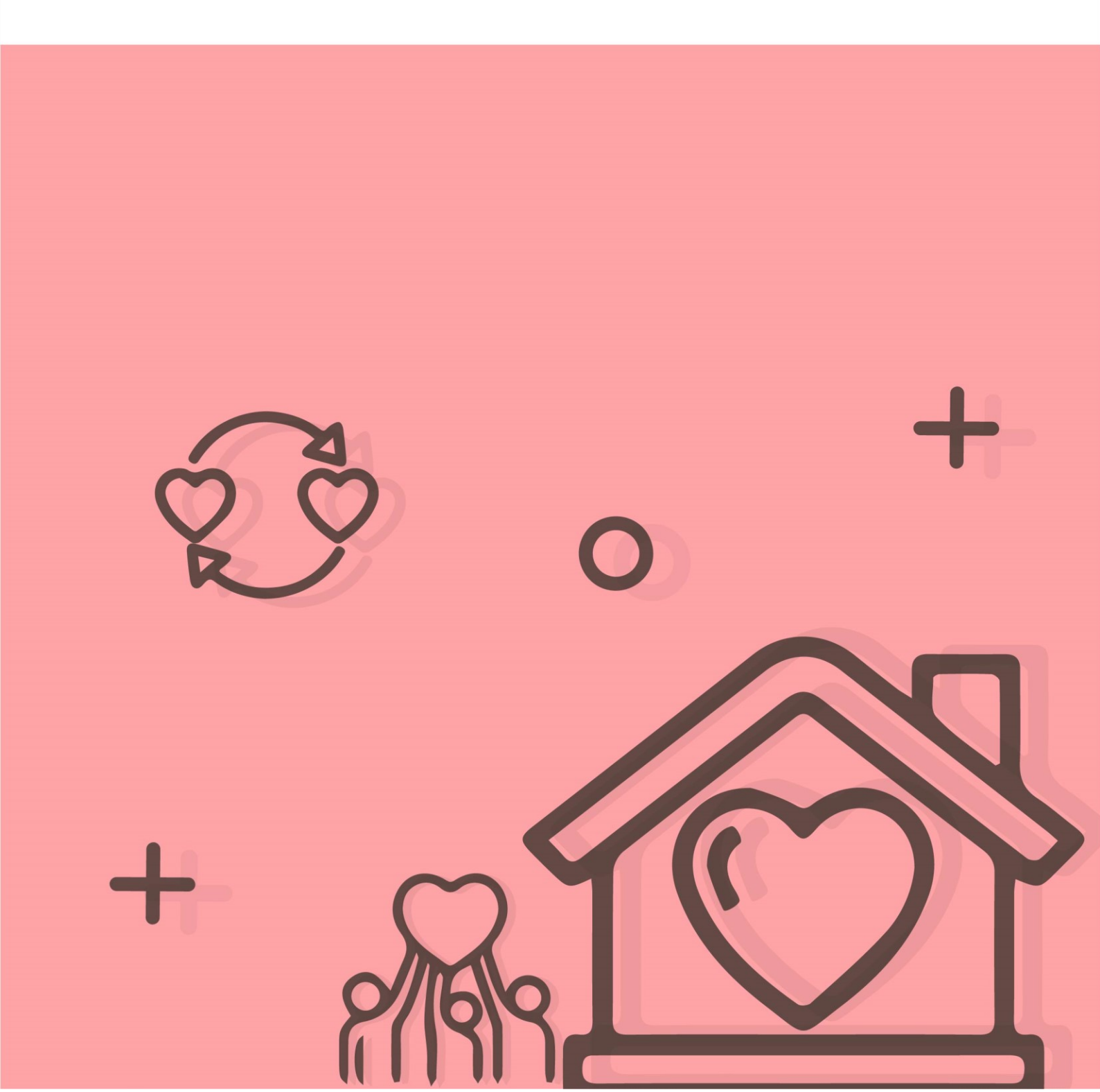